# 🚺 dynabook

# **Dynabook Chromebook C1**

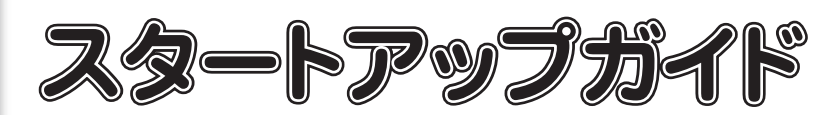

本製品を使うための準備をしましょう。 本書をよくお読みのうえ、大切に保管してください。

### お願い

電源投入前に、電源コードと AC アダプタを本製品に接続してください。購入直後の初期セッ トアップ時は、電源コードと AC アダプタを本製品に接続しないと起動しない場合があります。

## 1 箱の中身を確認する

付属品がすべてそろっているか、確認してください。

| 本体               | 1台  |
|------------------|-----|
| AC アダプタ          | 1個  |
| 電源コード            | 1本  |
| SIM 取り出しツール(試供品) | 1個  |
| スタートアップガイド(本書)   | 1 部 |
| 安心してお使いいただくために   | 1 🌐 |

# 2 電源コードとAC アダプタを接続する

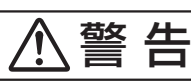

●本製品にACアダプタを接続する場合、本書に記載してある順番を守って接続する 順番を守らないと、AC アダプタのプラグが帯電し、感電またはけがをする場合があり ます。

次の図の①→②→③の順に接続してください。

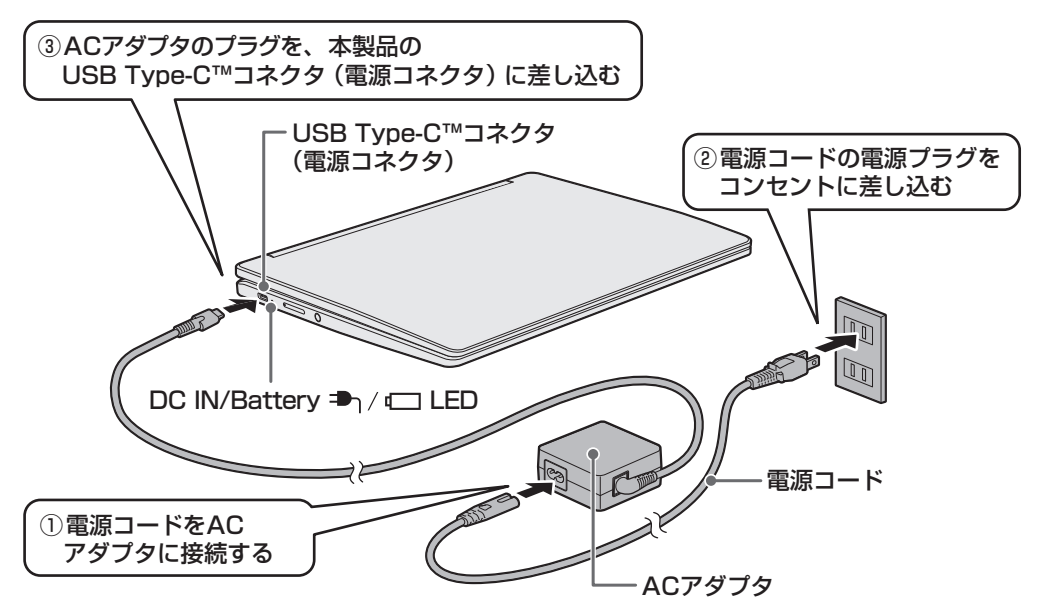

DC IN/Battery 🎝 / 💶 LED がオレンジ色に点灯し、バッテリーへの充電が自動的に始ま ります。DC IN/Battery → / C LED が白色に点灯したら、充電完了です。

\*本書に記載している画面やイラストは、表示例のため、一部省略したり、実際とは異なる場合があります。 2020年12月第1版発行 ソフトバンク株式会社

機種名: Dynabook Chromebook C1 製造元: Dynabook 株式会社

GM9044100210 Printed in China © 2020 Dynabook Inc. ALL RIGHTS RESERVED

# 3 電源を入れる

ディスプレイを開いてください。

ディスプレイを開閉するときは、傷や汚れがつくのを防ぐために、液晶ディスプレイ(画面) 部分には触れないようにしてください。

片手でパームレスト(キーボード手前部分)をおさえた状態で、ディスプレイをゆっくり起 こしてください。

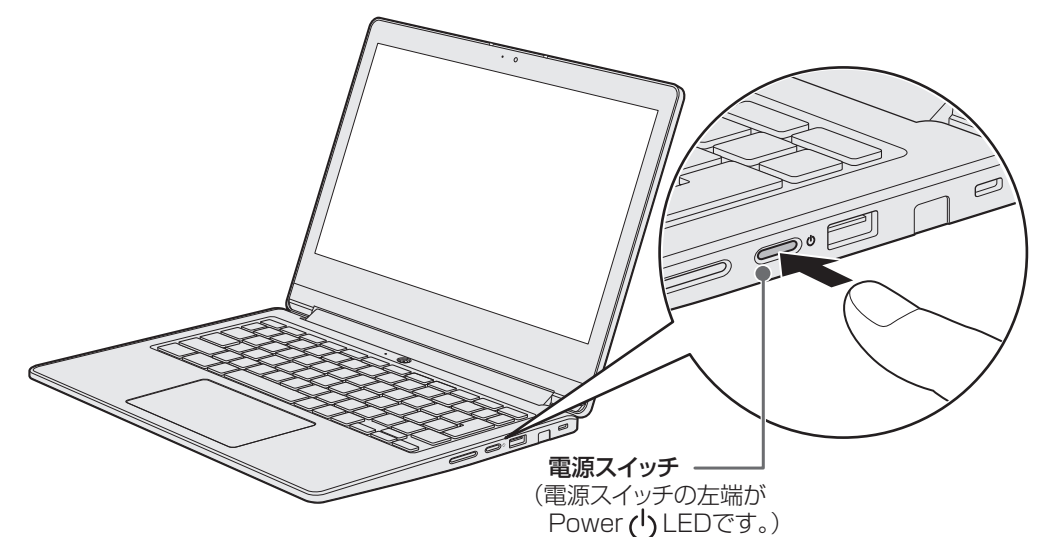

## 4 セットアップを行う

本製品を無線 LAN に接続し、Google アカウントでログインして、セットアップを行います。

### ●事前に次のものをご用意ください。

- 無線 LAN 環境
- Google アカウントのユーザー名とパスワード(すでにお持ちの場合) Google アカウントをお持ちでない場合は、セットアップの途中で、新規にご登録いただ けます。

### お願い

セットアップは無線 LAN ネットワークを選択して行ってください。モバイルデータ (LTE 通信) を選択した場合、別途通信料がかかりますので、ご注意ください。

購入時に SIM カードがセットされている場合や、お客様ご自身でセットアップ前に SIM カード をセットすると、モバイルデータ(LTE 通信)を選択できる状態になりますが、モバイルデー タ設定が未設定の場合は接続できません。

最初にログインしたユーザーが所有者になります。所有者は、ゲストアカウントや特定の Google アカウントのログインを制限することができます。

**1**「ようこそ!」が表示されたら、「日本語」が選択されていることを確認して、[続行] をクリックする

**2**「ネットワークへの接続」が表示されたら、接続するネットワークを選択する

ディスプレイを開くと、電源が入ります。 ※電源が入らない場合は、電源スイッチを押してください。 Power **し**LED が白色に点灯することを確認してください。

初めて電源を入れたときには、セットアップ画面が表示されます。

● メモ ● ······ しばらくタッチパッドやキーボードを操作しないと、画面の表示が消える場合があります。こ れは省電力機能が動作したためで、故障ではありません。もう一度表示するには、 〇〇 キー を押すか、タッチパッドをさわってください。

.....

🕄 「Wi-Fi ネットワークへの接続」が表示されたら、パスワードを入力して[接続]を クリックする

4 「Google 利用規約」が表示されたら、内容を確認して [同意して続行] をクリック する

5 「この Chromebook はどなたが使用しますか?」が表示されたら、「あなた」が選択 されている状態で[次へ]をクリックする

6 [[Chromebook] へのログイン」が表示されたら、Google アカウントのメールア ドレスを入力して、[次へ] をクリックする

Google アカウントをお持ちでない場合は、[その他の設定]をクリックして、Google ア カウントを画面の指示に従って取得してください。

つづきは裏面へ!

7 パスワードを入力して [次へ] をクリックする

以降は、画面に従って設定を行ってください。 セットアップが完了すると、ホーム画面が表示されます。

#### 

- ●他のユーザーを追加する場合は、システムトレイの[ログアウト]をクリックして、・ 度ログアウトしてください。そのあとログイン画面の〔ユーザーを追加〕をクリックし て、画面の指示に従ってユーザーを追加してください。
- Chrome には「ゲストモード」が用意されています。「ゲストモード」は Web サイト の閲覧のみ行えます。ログイン画面の下の[ゲストとしてブラウジング]をクリックす ると、「ゲストモード」としてブラウジングできます。

## 5 ホーム画面について

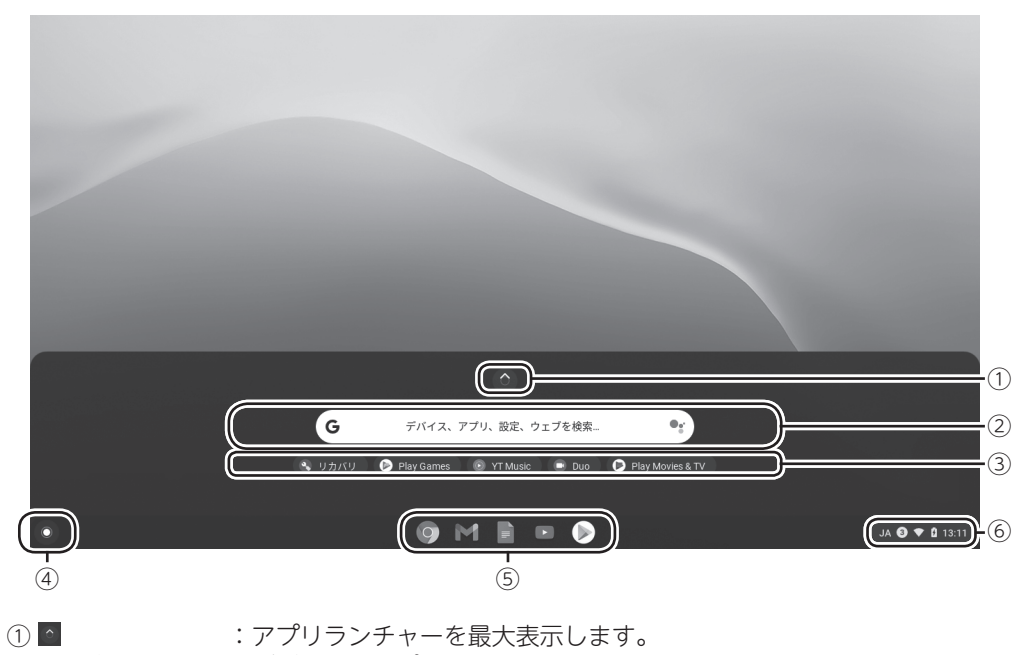

- :デバイス、アプリ、Web ページを検索できます。 ②検索ボックス
- ③アプリランチャー:アプリをクリックして、アプリを起動できます。
- ④ランチャーボタン:「① ▲」、「②検索ボックス」、「③アプリランチャー」の表示/非表示を 切り替えます。
- :よく使うアプリや Web ページを、ここに固定できます。 ⑤シェルフ
- :ネットワーク接続やバッテリーの状態が表示されます。ここをクリッ ⑥システムトレイ クすると、電源やネットワーク接続、各設定に関するメニューが表示 されます。

## 6 ロック画面が表示されたら

本製品を一定時間操作しないと、ロック画面(ログイン画面)が表示されることがあります。 この場合は、パスワードを入力して、画面のロックを解除してください。

## 7 電源を切る

本製品を使い終わったら、次の操作で電源を切ってください。間違った操作を行うと、故障 したり大切なデータを失ったりするおそれがあります。

## 1 システムトレイをクリックする

メニューが表示されます。

#### 2 ① をクリックする

Chrome OS が終了したあと、本機の電 源が自動的に切れます。Power ULED が消灯します。

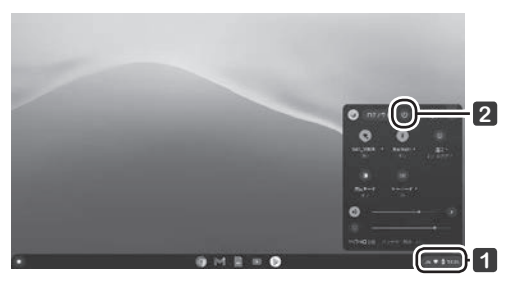

## 8 本製品のマニュアルについて

| <u>_</u> u _a |          |       |
|---------------|----------|-------|
| 本製品には、次のマニュス  | アルが用意されて | こいます。 |

| マニュアル名                         | 記載內容                                          |
|--------------------------------|-----------------------------------------------|
| スタートアップガイド(本書)                 | 本製品のセットアップ手順、電源の入れかた/切<br>りかたなど               |
| 安心してお使いいただくために(冊子)             | 本製品を安全に使用していただくための注意事項、<br>SIM カードのセット方法など    |
| 取扱説明書 (電子マニュアル (PDF ファ<br>イル)) | 本製品の各部名称、スタイルの変更方法、トラブ<br>ル発生時に本製品をリセットする方法など |

マニュアルは、次の Web ページからダウンロードして閲覧できます(マニュアルのダウンロー ドには、インターネットに接続する必要があります)。

右の QR コードから、Web ページにアクセスすることもできます。 [URL] https://www.softbank.jp/biz/mobile/lineup/chromebook/ a005sh/support/

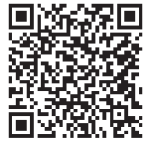

## 9 お問い合わせ先について

お困りごとやご不明な点がございましたら、お気軽に下記お問い合わせ窓口までご連絡ください。

### ■ シャープデータ通信サポートセンター

#### 1.修理相談

#### お問い合わせ方法①: WEB でのお手続き

お手持ちの Chromebook やスマートフォンなどの QR コードを読 み取れる端末で右の QR コードを読み取っていただき故障内容をご 登録ください。

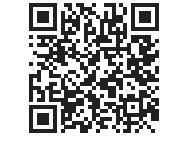

[URL] https://cs.sharp.co.jp/trouble\_check/rule/wrp\_ agreement.html

#### お問い合わせ方法②: 電話でのお手続き

下記連絡先にお電話いただき、不具合内容等をお知らせください。 修理が必要と判断した場合、修理受付の手続きを取らせていただきます。 (『安心してお使いいただくために』に記載の「保証について」に基づき修理対応いた します)

- [電話番号] 050-5491-6757
- [受付時間]10:00~17:00(12/31、1/1を除く毎日)
- ※ SIM カードや料金プランなど通信に関するお問い合わせは、ご購入いただいた通 信事業者へお願いいたします。

### ■ ソフトバンク通信サービスに関するお問い合わせ先

ソフトバンクの通信サービス(ネットワーク・SIM カードに関するお問い合わせも含みます。) または通信料金については、下記までお問い合わせください。 ※ソフトバンク以外の通信事業者をご契約の場合は、そのご契約された通信事業者まで お問い合わせください。

#### 法人契約のお客様

## ■ 通信サービス・通信料金についてのお問い合わせ ソフトバンク・ビジネスコールセンター 一般電話から 0800-919-3909 受付時間 10:00~17:00 ※土・日・祝日・年末年始を除く

#### 個人契約のお客様 ■ 通信サービス・通信料金についてのお問い合わせ

ソフトバンクカスタマーサポート総合案内 一般電話から 0800-919-0157

ソフトバンク携帯電話から 157 (無料) 海外からおかけの場合:+81-92-687-0025 受付時間 自動音声応答サービス 24 時間

| ※ご注意※                                                              |
|--------------------------------------------------------------------|
| 当社指定の宅配業者が修理品を引き取りに伺う手配を行います。                                      |
| 端末をお預けになるにあたり、必ず以下注意事項をご覧ください。                                     |
|                                                                    |
| <ul> <li>お客様のデータは必ずバックアップをお取りください。</li> </ul>                      |
| <ul> <li>ロック、パスワードはあらかじめ解除してください。</li> <li>(1) こうくだい。</li> </ul>   |
| ● 何禹品(SIM カード、microSD カード、スタイラスペン、保護シート、ケースなど)<br>は必ず取り外してお預けください。 |
| • データの消失や付属品の紛失に関し、当社では一切の責任を負いかねます。あらか                            |
| じめご了承をお願いいたします。                                                    |
| [必要書類のご準備]                                                         |
| 端末をお預けになる際、以下書類の同封をお願いいたします。                                       |
| ● お買い上げになった日付がわかる書類(納品書など)                                         |
|                                                                    |
| <u>2. 使い方相談</u>                                                    |
| 「1. 修理相談」の電話窓口にお電話いただき、ご相談ください。                                    |
|                                                                    |
|                                                                    |
|                                                                    |

オペレーター対応 10:00 ~ 19:00

#### ■ 各種お手続き(My SoftBank)

待ち時間0分で、いつでも簡単手続き可能です。利用料金/データ量 の確認・プラン等各種変更ができます。(個人でご契約の場合) https://u.softbank.jp/2HHEHkw

8

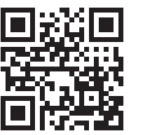

※法人契約のお客様はご契約管理者までお問い合わせください。

### 注意事項

本製品のご利用について •本製品は、日本国内でのみ使用可能です。 ● LTE / W-CDMA / 無線 LAN 方式に対応しています。